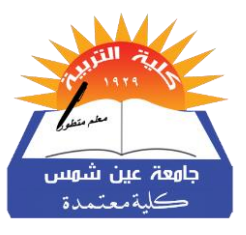

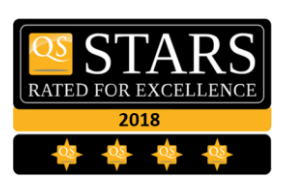

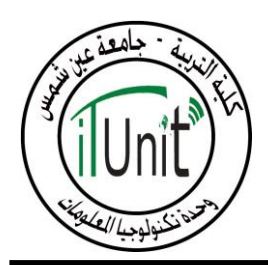

خطوات الدفع الالكتروني على منصة الجامعة (مصروفات دراسية وخدمات)

الدخول على منصة الجامعة الذكية من خلال الرابط التالي

## https://ums.asu.edu.eg

- ٢. اختيار اسم الكلية من القائمة المنسدلة
- ٣. عمل login، والدخول عن طريق كتابه الرقم القومي كاسم مستخدم username (يتم كتابة الرقم القومي الموجود في البطاقة أو شهادة الميلاد كاملاً باللغة الإنجليزية)
  - ٤. كلمة المرور لجميع الطلاب هي Abcd1234 ويتم كتابة حرف Aحرف Capital.

| مرحبا في بوابة جامعة عين شمس الإلكترونية                     |                                                |
|--------------------------------------------------------------|------------------------------------------------|
| تسجيل الدخول                                                 |                                                |
| الكلية<br>حد م<br>اسم المستخدم<br>كلمة المرور<br>كلمة المرور | اختر اسم الكلية<br>اكتبرقمك القومى<br>Abcd1234 |
| <b>تسجيل الدخول</b><br>اضغط هنا، إن لم تتمكن من تسجيل الدخول |                                                |

- ٥. سوف يطلب النظام ادخال باسورد جديد، يقوم الطالب بكتابة باسورد جديد بالمواصفات
   التالية مع تأكيده مرة ثانية:
  - لا يقل عن ٨ خانات
  - يحتوي على حروف وأرقام
  - يحتوي على الأقل على حرف كابيتال
  - يحتوي على احد الرموز التالية <u>&</u> ? \* % ! # \$ @

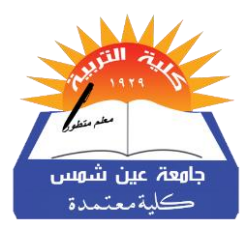

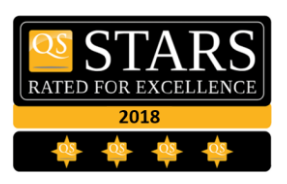

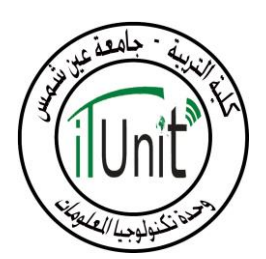

|                    | Englishtte کېږيې 🖶 😨 in y f | Phone: +2 26831474 Email: Info@AsuEduEg                                                                       |
|--------------------|-----------------------------|----------------------------------------------------------------------------------------------------|
|                    |                             | منصة الجامعة الدرية<br>جامعة عين شمس                                                                          |
|                    | إعادة تسجيل كلمة المرور     |                                                                                                    |
| اكتب باسورد جديد   |                             |                                                                                                    |
| اعد كتابة الباسورد |                             | √- اسم المستخدم : اسراء خالد صلاح بيومى ابو السعود<br>√- البريد الالكتروني :<br>30212062100844@edu.asu.edu.eg |
|                    | تعديل الرقم السرى           | ∕-البريد الالكتروني البديل : لا يوجد                                                                          |
|                    |                             | <del>(۶</del> ۶)                                                                                              |

٦. احتفظ بالباسورد الجديد الذي سيتم انشائه لاستخدامه في الدخول في المرات القادمة

في حالة نسيان الباسورد الخاص بك يتطلب ذلك الحضور الي مقر وحدة تكنولوجيا المعلومات بالكلية لاستعادة الباسورد

٧. تظهر لوحة التحكم (Dashboard) الخاصة بك. تأكد ان اسمك مدون بشكل صحيح.

| كد ان اسمك يظهر هنا<br>بطريقة صحيحة | <sub>الشکاوي</sub> تأ                     | مدفوعات                                                           | متعلقاتي                                                     | الصفحة الرئيسية                                                                                                   | منصة الجامعة الذكية<br>جامعة عين شمس. |
|-------------------------------------|-------------------------------------------|-------------------------------------------------------------------|--------------------------------------------------------------|----------------------------------------------------------------------------------------------------|---------------------------------------|
|                                     |                                           |                                                                   |                                                              |                                                                                                    |                                       |
|                                     |                                           |                                                                   |                                                              |                                                                                                    |                                       |
|                                     |                                           |                                                                   |                                                              |                                                                                                    |                                       |
|                                     | (                                         | ، البديل                                                          | کترونہ                                                       | البريد الإل                                                                                                    |                                       |
|                                     | ي                                         | <b>ب البديل</b><br>الإلكتروني الرئيس                              | <b>کتروني</b><br>ني بديل للبريد                              | <b>البريد الإل</b><br>بالرجاء ادخال بريد إلكترو                                                                   |                                       |
| ل كلمة المرور عليه                  | ی<br>ی<br>ارسال رابط تعدیل                | ب البدیل<br>الإلکترونی الرئیسہ<br>ور و سوف یتم                    | <b>کترو ني</b><br><sup>يي</sup> بديل للبريد<br>دان کلمة المر | <b>البريد الإل</b><br>بالرجاء ادخال بريد إلكترو<br>ام البريد الإلكتروني البديل في حالة فق                         | سوف يتم استخد                         |
| ل كلمة المرور عليه                  | ي<br>ارسال رابط تعديل<br>لإلكتروني البديل | ب البدیل<br>الإلكترونی الرئیسہ<br>ور و سوف یتم<br>تفعیل البرید ال | <b>کتروني</b><br><sup>يې يديل للبريد<br/>دان کلمة المر</sup> | <b>البريد الإل</b> ا<br>بالرجاء ادخال بريد إلكترو<br>ام البريد الإلكتروني البديل في حالة فق<br>usemame@domain.com | سوف يتم استخد                         |

وحدة تكنولوجيا المعلومات - مبنى الإدارة - الدور الرابع - كليه التربية – جامعة عين شمس – شارع المقريزي – روكسي – القاهرة – جمهوريه مصر العربية – الرقم البريدي ١١٣٤١ (هليوبوليس)

| Junit Hereiter | EXTED FOR EXCELLENCE<br>2018 | التربيع<br>مدرستر<br>جامعة عين شهس<br>كلية معتمدة |
|----------------|------------------------------|---------------------------------------------------|
|                | اختله المدفع علت المستحقة    |                                                   |

| اختار<br>مدفوعات               |                                                                                                    |
|--------------------------------|----------------------------------------------------------------------------------------------------|
|                                | منصة الجامعة الذكية<br>عن شمس.<br>جامعة عين شمس.                                                               |
| اختار<br>المدفوعات<br>المستحقة | المدفوعات المستحقة الموالي<br>سجل التعاملات الموالي                                                            |
|                                | <b>البريد الإلكتروني البديل</b><br>بالرجاء ادخال بريد إلكتروني بديل للبريد الإلكتروني الرئيسي                  |
|                                | سوف يتم استخدام البريد الإلكتروني البديل في حالة فقدان كلمة المرور و سوف يتم ارسال رابط تعديل كلمة المرور عليه |
|                                | usernome@domcin.com                                                                                            |

.٩ تظهر الشاشة التالية نختار المدفوعات المستحقة.

| اسراء خالد صلاح بيومي ابو السعود 👔                                                                                  | .ية متعلقاتي مدفوعات الشكاوي                                                                                                    | الصفحة الرئيس                          | منصة الحامعة الذكية<br>منتقب حامعة عين شمس. |
|----------------------------------------------------------------------------------------------------|----------------------------------------------------------------------------------------------------|----------------------------------------|---------------------------------------------|
|                                                                                                    | تسديد المدفوعات المستحقة                                                                                                    |                                        | طرق الدفع<br>المدفوعات                      |
| فوري                                                                                                    | Ain Shams University ×<br>: 9,613.27 EGP                                                                                             | Ain Shams University<br>: 9,613.27 EGP | ×                                           |
|                                                                                                    | Order review Payment details ending in 2346                                                                                          | Billing address<br>Street 1            |                                             |
| يرجى انعم انه يتم الدفع التسجيل باس<br>المرجعي من فوري. مع العلم انه اذا تم<br>اي رقم آخر فإن المبلغ المدفوع لن يتم | SW level 4 fall 2020                                                                                                    | Street 2                               |                                             |
| احتسابه.للدفع اختار خدمة الدفع برقم<br>(Fawry Pay)او بكود الخدمة 788                                                | TOTAL EGP: 9,613.27ტ.ლ                                                                                                    | City State / Pro                       | ovince                                      |
|                                                                                                    | The next screen you see may be payment card verification through your card issuer.           Previous         Cancel         Pay now | Previous Ca                            | Country v                                   |
|                                                                                                    | بنك مصر                                                                                                    | ر                                      | بنك مصر                                     |

وحدة تكنولوجيا المعلومات - مبنى الإدارة - الدور الرابع - كليه التربية – جامعة عين شمس – شارع المقريزي – روكسـي – القاهرة – جمهوريه مصر العربية – الرقم البريدي ١١٣٤١ (هليوبوليس)

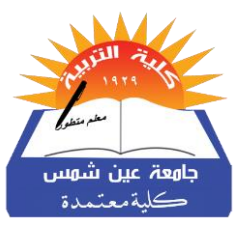

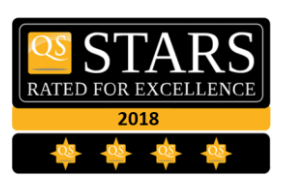

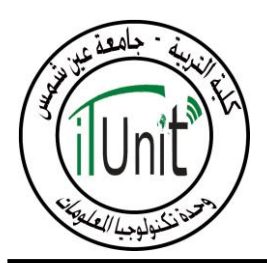

- ١٠.سوف تظهر لك شاشة تعرض قيمة المصروفات المستحقة عليك، تأكد من ان هذه هي القيمة الفعلية المفروض سدادها، وفي حالة عدم مطابقة هذه القيمة للمصروفات الفعلية توجه الى وحدة القبول والتسجيل بكليتك.
  - ١١. بعد التأكد من صحة بياناتك وصحة قيمة المصروفات، قم بالضغط على زرار ادفع

| Englishﷺ عربی 🖶 😌 in 🎔 f                 | البريد الألكتروني:∥Info@AsuEduEg البريد الألكتروني:26831474-2+ |
|------------------------------------------|----------------------------------------------------------------|
| الصفحة الرئيسية متعلقاتي مدفوعات الشكاوي | منصة الجامعة الذكية<br>جامعة عين شمس.                          |
|                                          | طرق الدفع<br>المدفوعات<br>المستجد<br>المستحقة                  |
|                                          | ج.ج <b>1,103.00</b>                                            |

١٢.سوف تظهر الشاشة التالية والتي توضح تفاصيل الطلب وطرق السداد، نختار احدى الطرق الاتية للسداد ثم نضغط على مربع الموافقة على الشروط والاحكام، ثم نضغط على زرار ادفع

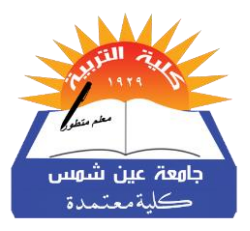

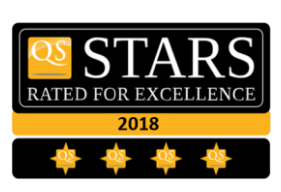

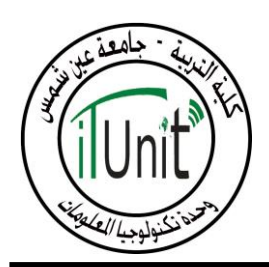

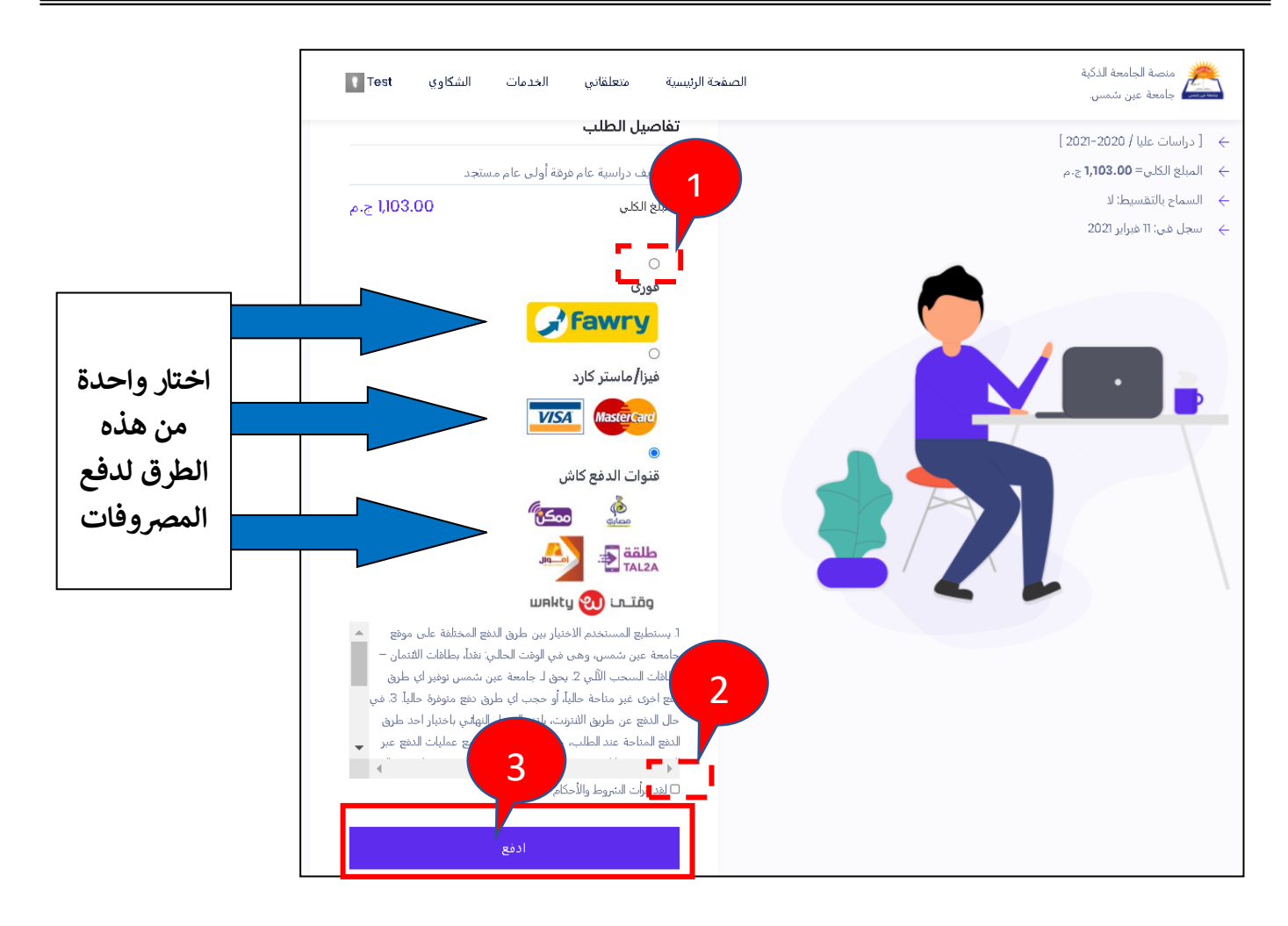

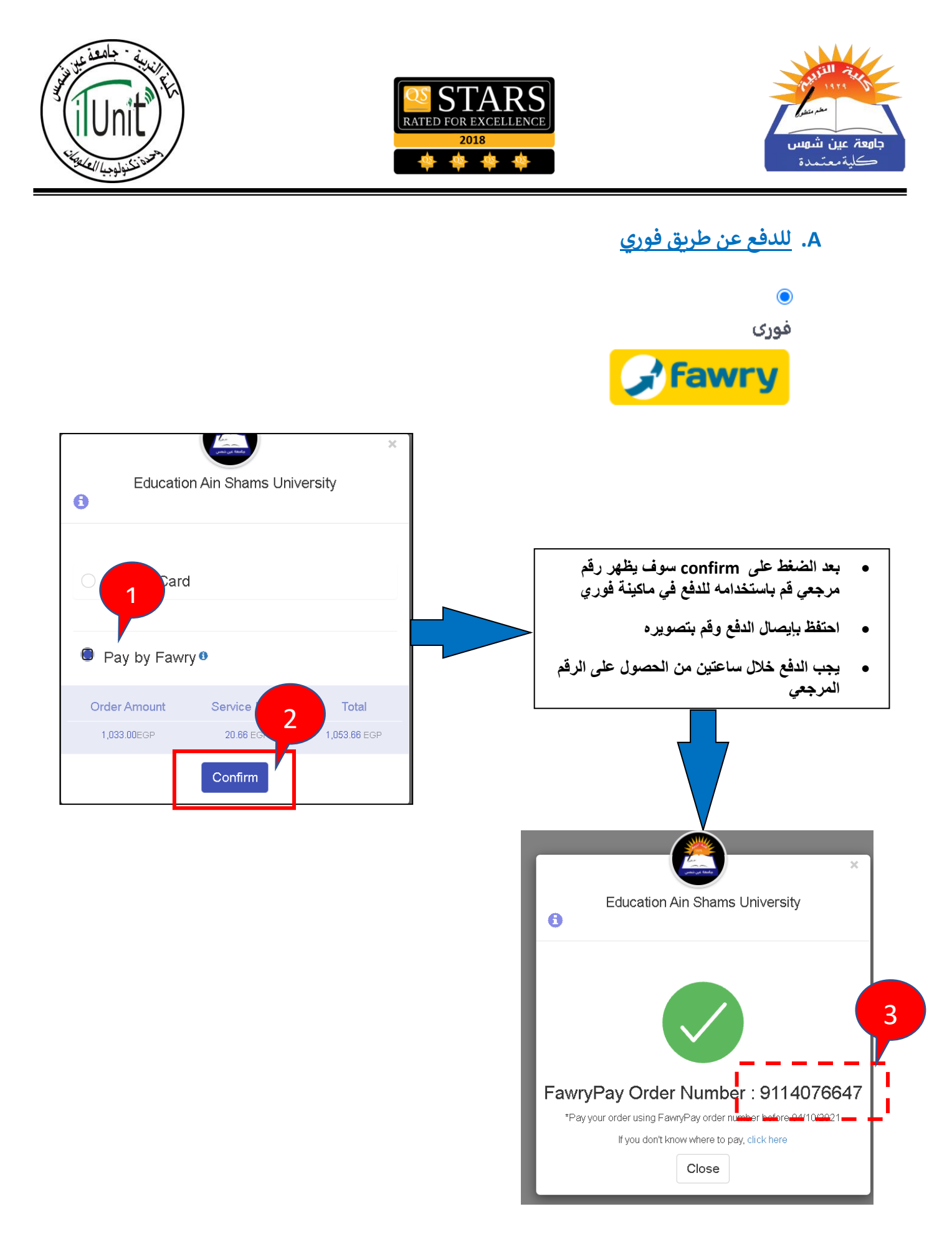

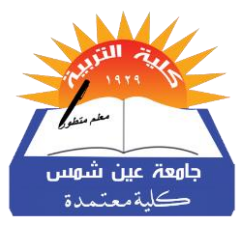

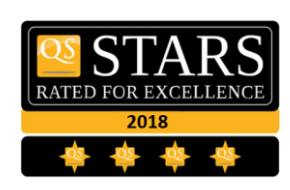

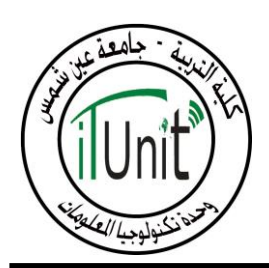

## B. للدفع عن طريق Master card & VISA

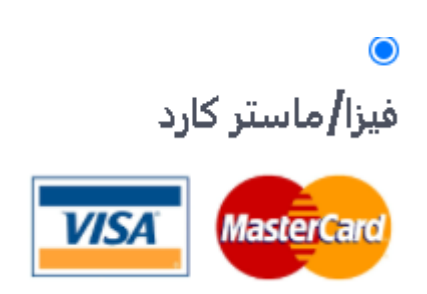

|                             | بيانات المدفوعة |                         |     |            |                          | تفاصيل المبلغ                                            |   |                                |   |
|-----------------------------|-----------------|-------------------------|-----|------------|--------------------------|----------------------------------------------------------|---|--------------------------------|---|
| جامعة عين<br>شمس            | مقدم الخدمة     | 25.00 جنيه<br>9.12 جنيه |     |            |                          | المبلغ<br>رسوم الخدمة                                    | [ | يلتز و العميل دو ماً           | • |
| خدمات جامعة<br>عين شمس      | الخدمة          | 34.12 جنيه              |     |            |                          | إجمالي المبلغ                                            |   | بضمان ان رصيد                  | • |
| مدفوعات<br>جامعة عين<br>شمس | نوع المدفوعة    |                         |     |            |                          | سانات البطاقه                                            |   | البطاقة كاف لدفع<br>قيمة الطلب |   |
| 21100100001517              | رقم المدفوعة    |                         |     |            |                          |                                                          |   | قم بإدخال بيانات               | • |
|                             |                 |                         | Х   | XXX XXXX X | XXX XXXX                 | رقم البطاقة                                              |   | البطَّاقة في الخانات           |   |
|                             |                 | \$                      | سنة | \$         | شهر                      | تاريخ الصلاحية                                           |   | الموضحة ثم الضغط               |   |
|                             |                 |                         |     |            | XXX                      | رمز الامان                                               |   | على ادفع الأن Pay              |   |
|                             |                 |                         |     |            | رقام المطبوع علي البطاقة | رجه كتابة الكود السري المكون من ١٣<br>حفظ بيانات البطاقة |   | now                            |   |
|                             |                 |                         |     |            |                          |                                                          |   |                                |   |
|                             |                 |                         |     | ع الآن     | ادف                      |                                                          |   |                                |   |

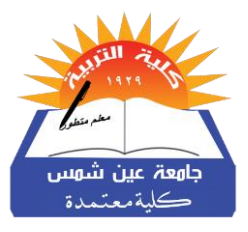

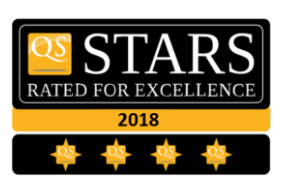

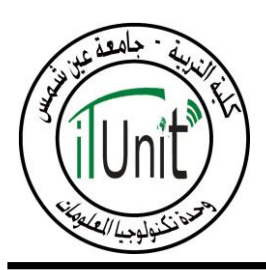

خطوات طلب خدمة من منصة الجامعة

.. طلب خدمة من منصة الجامعة الذكية، قم بالدخول الي حسابك على المنصة

| English                             | یں ë in 🖌 f                                                                                     | ا رقم الهاتف:+2-26831474 | البريد الالكتروني:Info@AsuEduEg |
|-------------------------------------|-------------------------------------------------------------------------------------------------|--------------------------|---------------------------------|
| الشكاوي عبد الرحمن محمد فوزى محمد 🚺 | الصفحة الرئيسية متعلقاتي مدفوعات                                                                |                          |                                 |
|                                     |                                                                                                 |                          | روابط تهمك                      |
| لايوجد بيانات<br>للعرض              |                                                                                                 |                          | التسجيل                         |
|                                     | .فوعات                                                                                          | مد                       |                                 |
| لا يوجد بيانات<br>للعرض             | رسوم دراسية رياضيات اعدادي وثانوي<br>عادي/ الأنسطوانة - رسوم الجامعة<br>المبلغ الكلبي : 2233.00 | •                        | شهادات<br>امريد                 |
|                                     | عرض المزيد                                                                                      |                          | الجدول                          |
| Wednesday, October 13, 2021 Today   |                                                                                                 |                          | لمربد                           |

٢. من متعلقاتي اختر الخدمات

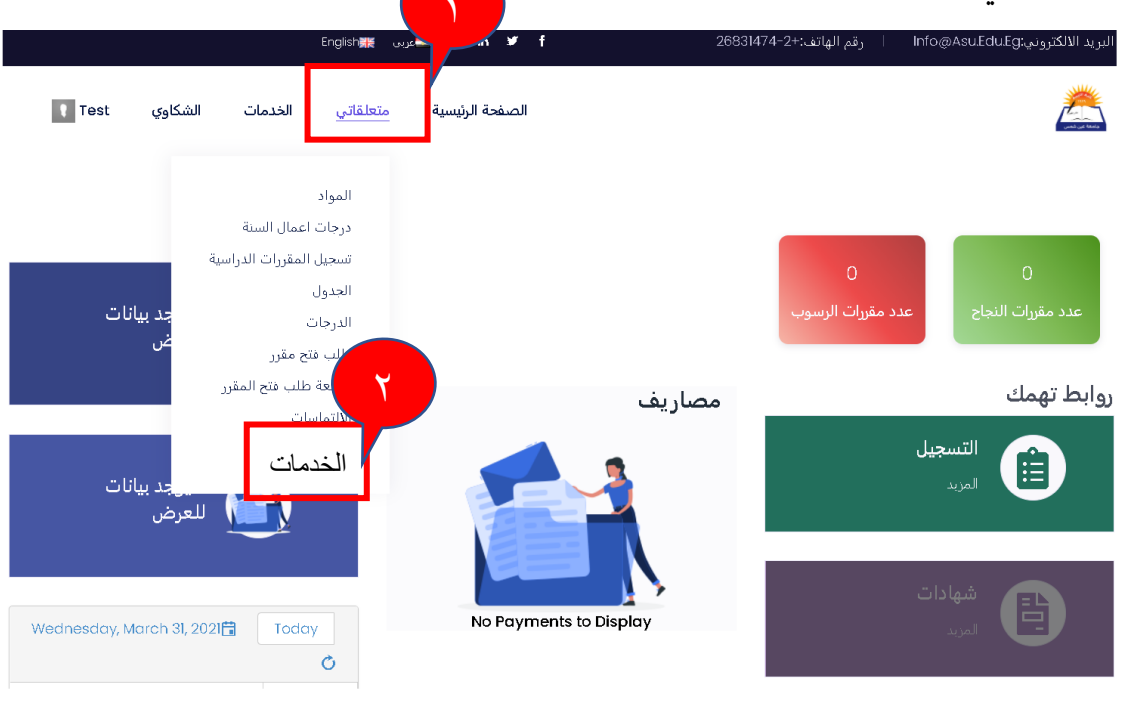

وحدة تكنولوجيا المعلومات - مبنى الإدارة - الدور الرابع - كليه التربية – جامعة عين شمس – شارع المقريزي – روكسي – القاهرة – جمهوريه مصر العربية – الرقم البريدي ١١٣٤١ (هليوبوليس)

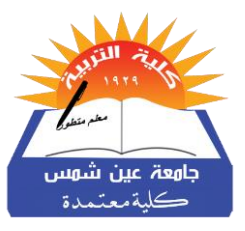

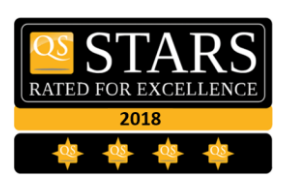

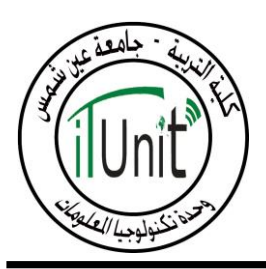

۲. اختر الخدمة التي تريدها ثم اضغط طلب الخدمة

| محتوي علمي شئون طلاب<br>سعر الخدمة : 100.00 | اعتماد ورق اشتراك مترو شئون<br>طلاب<br>سعر الخدمة : 25.00 | اعتماد ورق البطاقة الرقم القومي<br>شئون طلاب<br>سعر الخدمة : 25.00 |
|---------------------------------------------|-----------------------------------------------------------|--------------------------------------------------------------------|
| خدمات تعليمية طلب الخدمة                    | حدمات تعليمية <b>طلب الخدمة</b>                           | خدمات تعليمية طلب الخدمة                                           |

٤. ادفع مصروفات الخدمة بنفس طريقة دفع المصروفات الدراسية

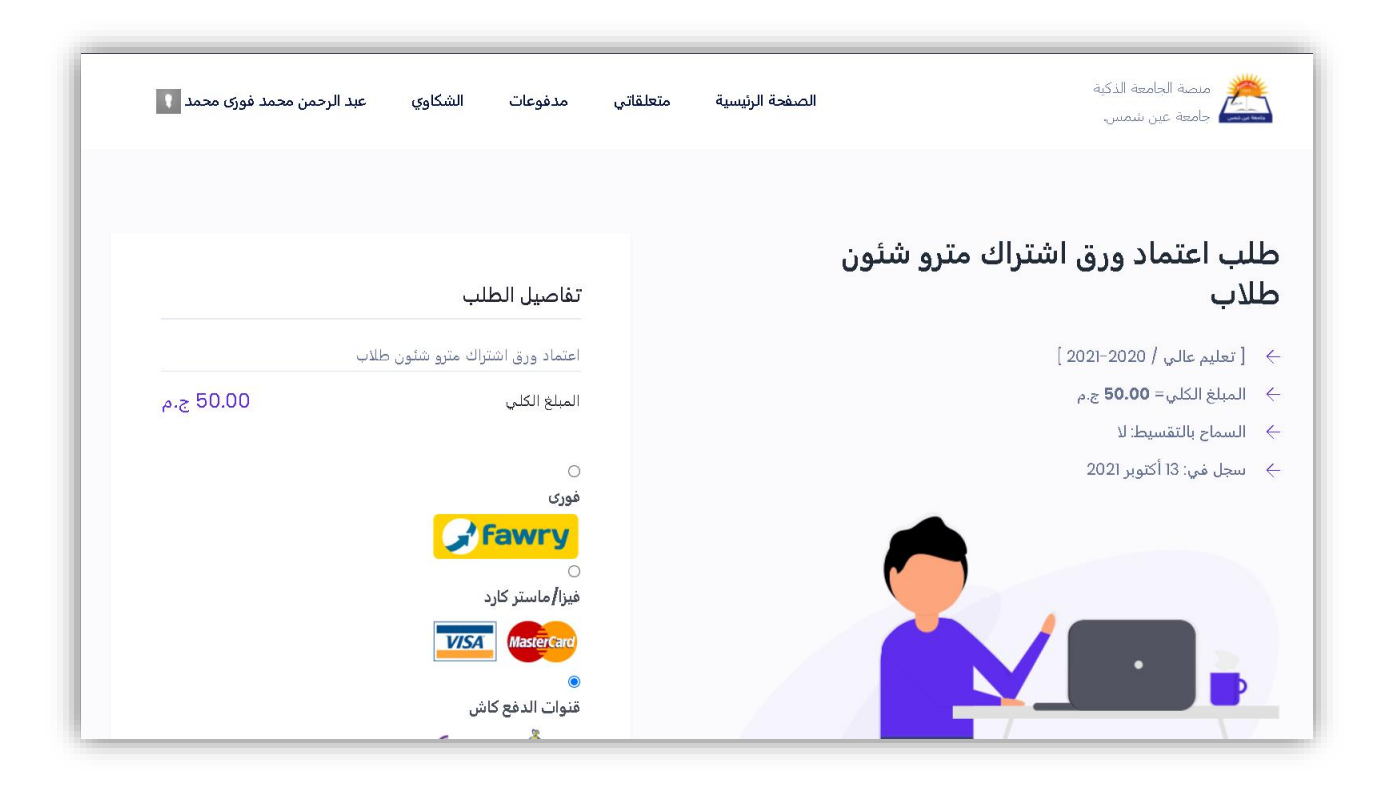

وحدة تكنولوجيا المعلومات - مبنى الإدارة - الدور الرابع - كليه التربية – جامعة عين شمس – شارع المقريزي – روكسي – القاهرة – جمهوريه مصر العربية – الرقم البريدي ١١٣٤١ (هليوبوليس)